1. Seite <u>https://tp.consular.go.th/</u> aufrufen. Wir empfehlen Ihnen den Browser Google Chrome, da es in der Vergangenheit mit anderen Browsern zu Problemen kam.

2. Button "Non-Thai" auswählen, sofern man keine thailändische Staatsbürgerschaft besitzt.

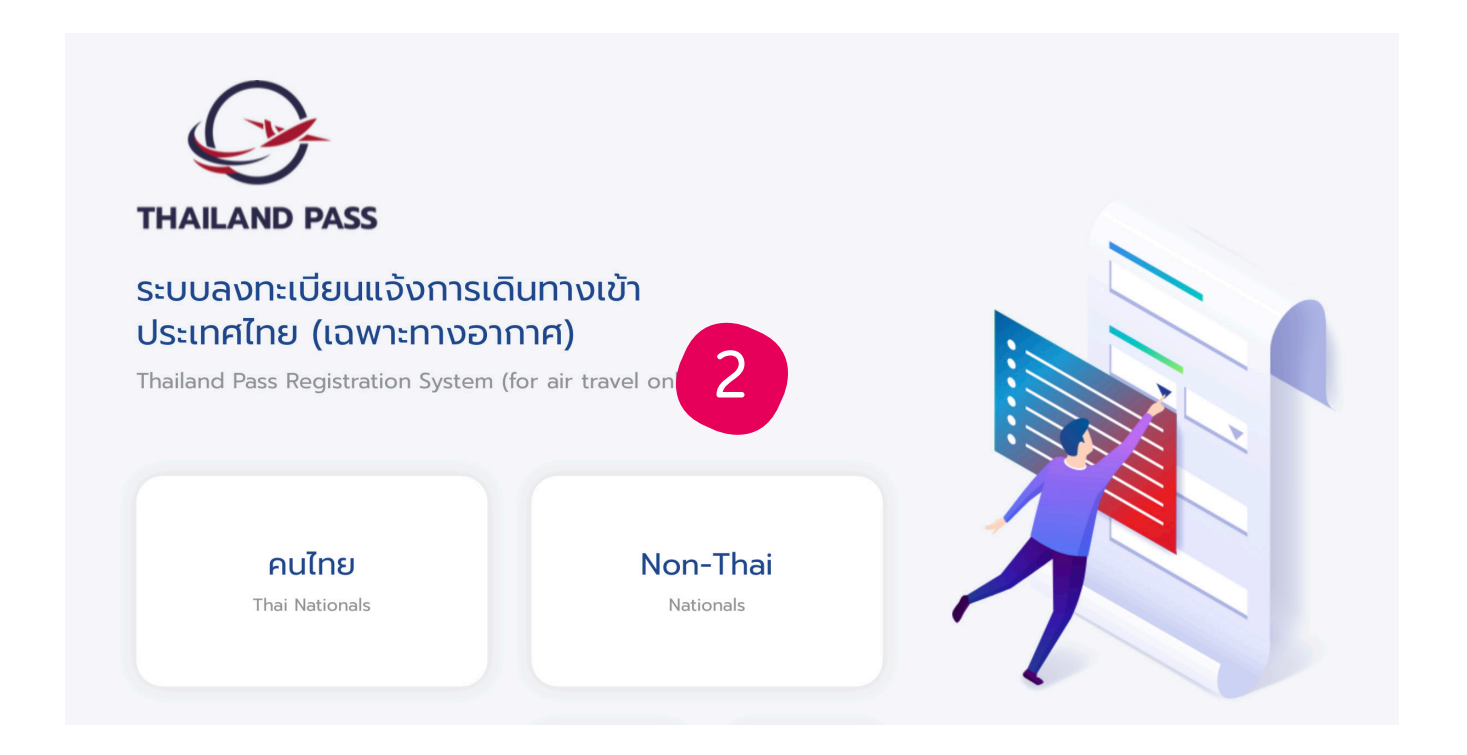

3. Vollständig geimpfte Reisende können das Programm "Exemption from Quarantine" (Test and Go) wählen. Voraussetzung ist, dass Sie sich 21 Tage vor Einreise in Deutschland, Österreich oder der Schweiz aufgehalten haben, seit mindestens 14 Tagen vor Einreise vollständig geimpft sind und einen englischsprachigen, bei Abflug nach Thailand maximal 72 Std. alten negativen PCR Test mit sich führen.

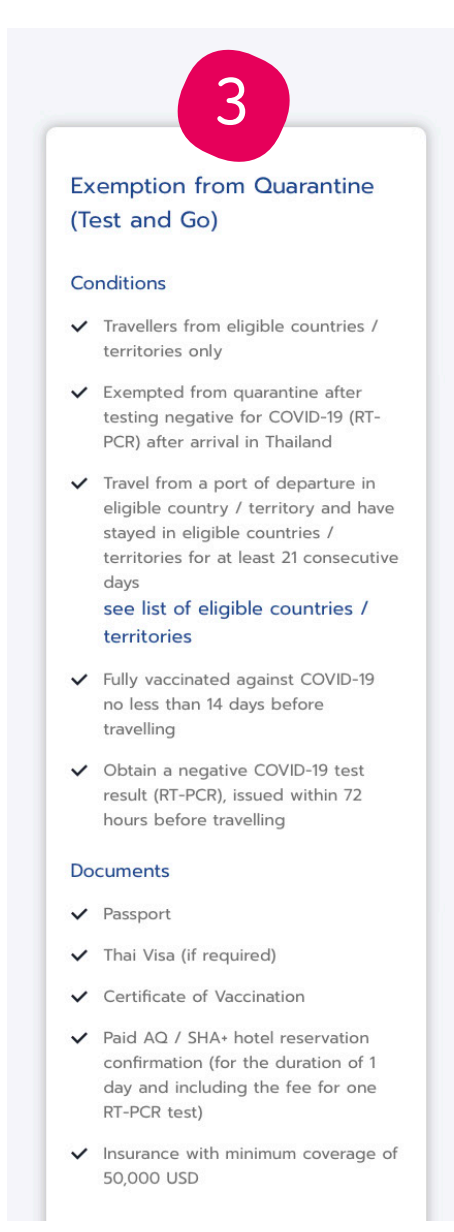

#### Seite 1

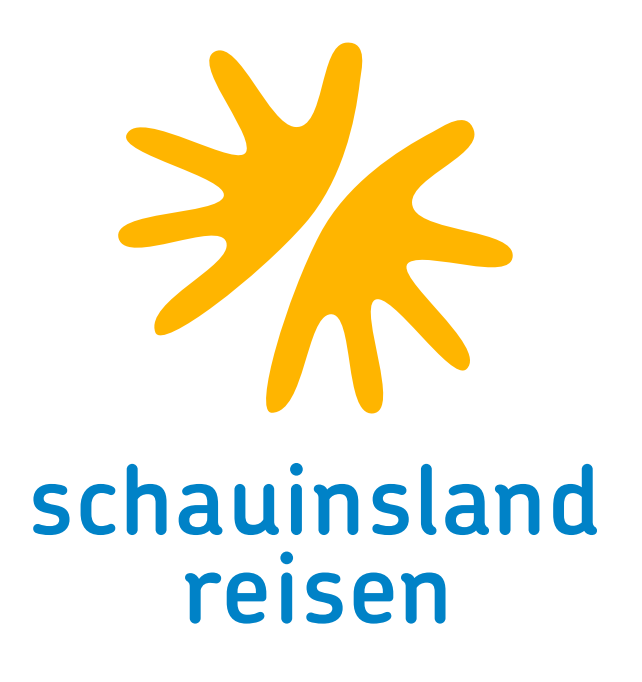

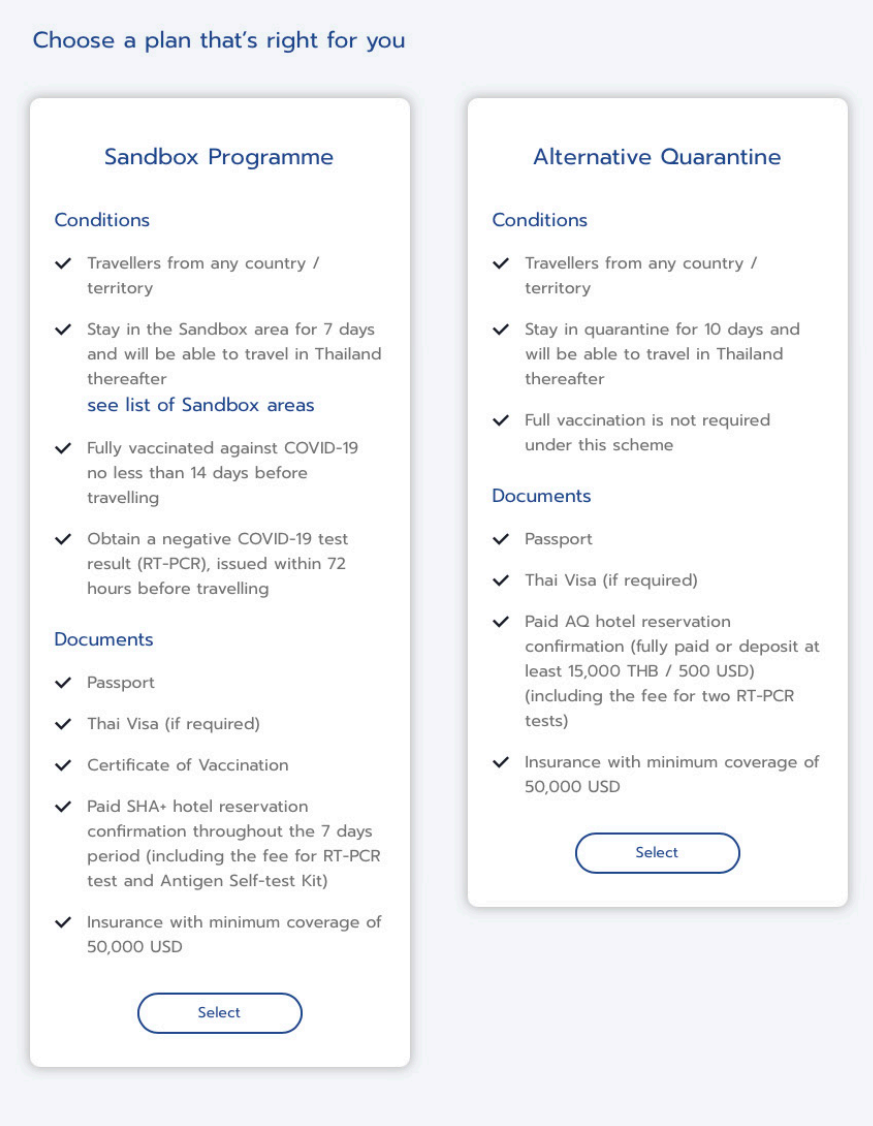

4. Im Verlauf der weiteren Registrierung benötigen Sie folgende Dokumente: Reisepass, Impfnachweis, Nachweis einer Auslandskrankenversicherung mit einer Deckungssumme von mindestens 50.000 USD sowie der Nachweis eines vorab bezahlten und reservierten AQ / SHA+ Hotel. Alle von schauinsland reisen angebotenen Hotels sind SHA+ Hotels. Sie benötigen daher nur Ihre Rechnung / Bestätigung von schauinsland reisen.

Diese finden Sie u.a. auf <u>www.mein-schauinsland.de</u>

5. Auf der nachfolgenden Seite erhalten Sie noch einige Informationen der thailändischen Regierung. Hier müssen Sie bestätigen, dass Sie u.a. mit Temperaturmessungen bei Ankunft am Flughafen einverstanden sind, sich nach der Ankunft zu einem weiteren PCR-Test bereit erklären und sich anschließend direkt in Ihre gebuchte Hotelanlage begeben und dort das Ergebnis Ihres PCR-Tests abwarten. Der zweite PCR-Test vor Ort muss vor dem Abflug nach Thailand gebucht werden. Falls Sie direkt nach Phuket fliegen, können Sie Ihren PCR-Test hier buchen: https://www. thailandpsas.com/ Die Kosten belaufen sich auf ca. 2.400 THB (ca. 62 Euro). Falls Sie in Bangkok oder Koh Samui landen erfolgen die PCR-Tests in dem gebuchten Hotel, oder aber in Krankenhäusern. Die Bezahlung und Bestätigung erfolgt direkt beim Hotel (Kreditkarte erforderlich).

# Button "confirm" klicken.

Compliance with disease prevention measures of the Government of Thailand

I acknowledge and accept that, upon my arrival and during my stay in Thailand:

Port of Arrival through which I am entering Thailand;

2. I will directly travel from my port of arrival to my reserved accommodation via a designated sealed route,

3. I will be responsible for all relevant costs associated with COVID-19 diagnostic tests by RT-PCR technique at locations designated by the Thai Government. I shall undertake the first test upon my arrival in Thailand and should I stay in the Sandbox Programme for 7 days, I shall undertake a second test during the 6th-7th day or as required or deemed necessary by the Ministry of Public Health of Thailand

3.1 I will undertake additional test(s) from Clause no. 3 based on the basis of the condition below: o If I stay in the Sandbox programme less than 7 days, I shall take the second test during the 6th-7th day of my stay or as required by the Ministry of Public Health of Thailand 4. For the Exemption from Quarantine scheme:

4.1 I shall be quarantine for one day. 5. For the Sandbox programme:

purpose of travelling out of Thailand; 6. For the Alternaitve Quarantine scheme

measures during my stay in the Alternative Quarantine for 10 days. sole purpose of travelling out of Thailand in Thailand

I certify that all the information declared above is true to my knowledge and give consent to the Ministry of Foreign Affairs of Thailand to collect my personal information in order to coordinate with the concerned agencies for the purpose of screening and facilitating my travel to Thailand.

I declare that I have understood all that is stated above and shall strictly abide by them, and shall comply with the provisions under relevant Regulations issued under Section 9 of the Emergency Decree on Public Administration in Emergency Situations B.E. 2548 (2005) and any other disease prevention measures prescribed by the Government of Thailand, acknowledging that failure of such compliance may lead to consequences and penalties under the laws and regulations of Thailand

I hereby certify that all information provided to Thailand Pass is true, accurate and complete. I also understand that any false information may result in the denial or revocation of my Thailand Pass QR code

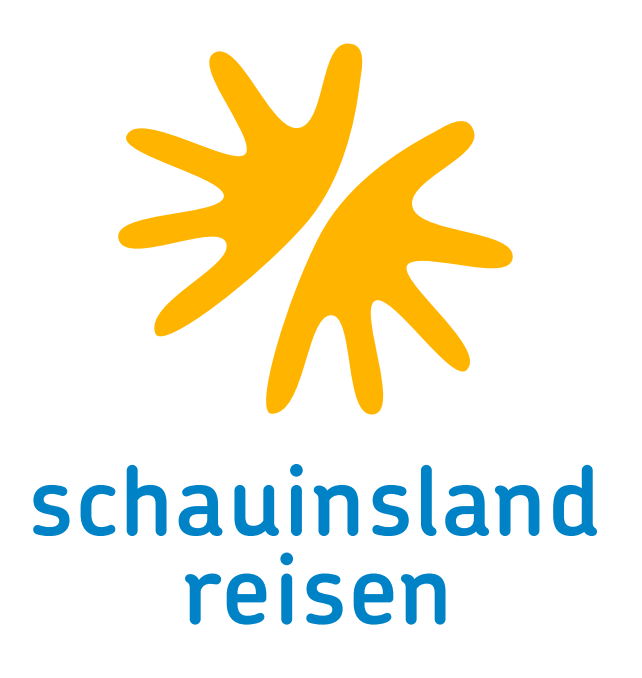

6. Diesen Bedingungen stimmen Sie zu, indem Sie am Ende der Seite das Häkchen setzen und auf den

I shall be subject to entry screening measures for respiratory symptoms and temperature measurement for fever at the

4.2 After a negative (not detected) RT-PCR test result, I am permitted to travel without restrictions in Thailand.

5.1. I shall report my overnight stay at my accommodation on a daily basis to comply with the order of communicable disease control officers. I am aware that I must stay overnight at my reserved accommodation only and shall strictly comply with public health measures during my stay in the Sandbox programme.

5.2. Should I stay in the Sandbox programme for less than 7 days, I will not leave the Sandbox area unless for the sole

5.3. If I stay in the Sandbox programme for more than 7 days, I am permitted to travel to other provinces in Thailance

6.1 I shall undertake two RT-PCR tests as required by the Ministry of Public Health of Thailand.

6.2 I am aware that I must stay at my reserved accommodation only and shall strictly comply with all public health

6.3 Should I stay in the Alternative Quarantine less than 10 days, I will not leave Alternaitve Quarantine unless for the

6.4 Once I have stayed in the Alternaitve Quarantine for more than 10 days, I am permitted to travel to other provinces

7. Auf der nachfolgenden Seite müssen Sie Angaben zu Ihrem Reisegrund, Ihren Flugdaten sowie Ihrer geplanten Aufenthaltsdauer machen. Klicken Sie hierfür zunächst den Button "Travel" an. Anschließend machen Sie folgende Angaben:

- Departure from country = wählen Sie Ihren Abflugort aus.
- First Arrival Port in Thailand = wählen Sie hier den ersten Flughafen in Thailand aus, den Sie anfliegen. Bsp: fliegen Sie von Frankfurt über Dubai nach Phuket so geben Sie bitte Phuket an. Fliegen Sie von Frankfurt über Bangkok nach Phuket geben Sie bitte Bangkok an.
- Date of Arrival = geben Sie Ihr Ankunftdatum in Thailand an. Bitte beachten Sie, dass aufgrund der Zeitverschiebung das Ankunftsdatum vom Abflugdatum abweichen kann.
- Length of Stay = geben Sie hier Ihre geplante Aufenthaltsdauer in Tagen an.
- Tour Group = geben Sie hier bitte "no" an.
- First-time visit = geben Sie hier an, ob dies Ihr erster Thailandbesuch ist oder ob Sie bereits schon einmal in Thailand waren.

7. Anschließend müssen Sie bestätigen, dass Sie mit der Verarbeitung und der Speicherung Ihrer personenbezogenen Daten durch die thailändische Regierung einverstanden sind.

| Thailand Pass<br>For Non-Thai N | Registration System (for ai          | ir travel only)                    |       |   | Thailand<br>FOR NOM | d Pass Registration System                                                                |
|---------------------------------|--------------------------------------|------------------------------------|-------|---|---------------------|-------------------------------------------------------------------------------------------|
|                                 |                                      | Purpose of Arriva                  | I     |   |                     | Durage of Arrival                                                                         |
|                                 | Purpose of Arrival                   |                                    |       |   |                     | • Travel                                                                                  |
|                                 | Travel                               | Business     Beturning to Thailand | Other |   |                     | Compliance v                                                                              |
|                                 | - HealthCare                         |                                    | Other |   |                     | 'l' refers to the Applicant                                                               |
|                                 | Departure from country / a<br>Select | irea                               |       | ~ |                     | By clicking "confirm," I co<br>processed and disclosed<br>agencies and their desig        |
|                                 | First Arrival Port in Thailanc       | d (City)                           |       |   |                     | processing and verifying<br>administration, and/or co                                     |
|                                 | Select                               |                                    |       | ~ |                     | I acknowledge that I have                                                                 |
|                                 | Flight Number                        |                                    |       |   |                     | registration. I certify that,<br>information is given, I un<br>prohibit my travel to Thai |
|                                 | Date of Arrival                      |                                    |       |   |                     | **Remarks: Applicant ack<br>above, he/she cannot reg                                      |
|                                 | YYYY-MM-DD (A.D.)                    |                                    |       | Ē |                     |                                                                                           |
|                                 | Estimated Date of Departur           | e from Thailand                    |       |   |                     |                                                                                           |
|                                 | YYYY-MM-DD (A.D.)                    |                                    |       | Ē |                     |                                                                                           |

### Seite 3

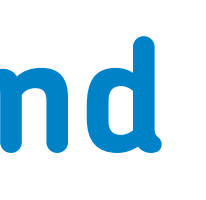

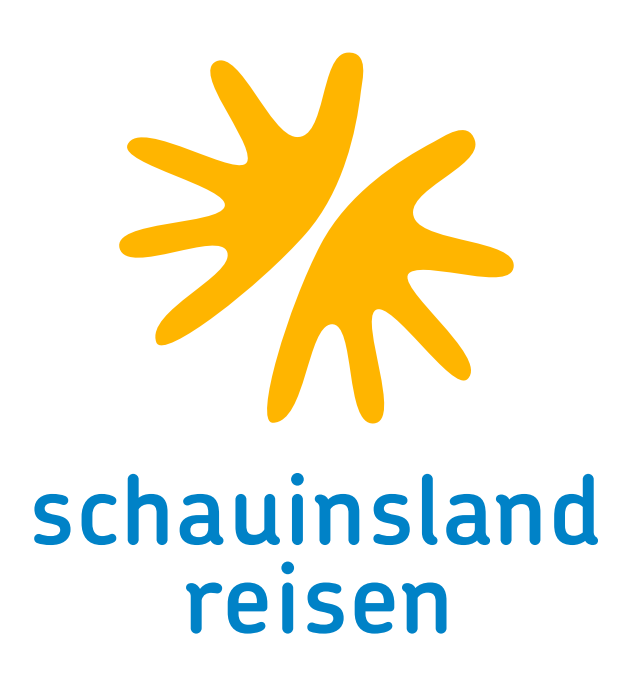

|                |                           | 5                         |  |
|----------------|---------------------------|---------------------------|--|
| n (for air tra | vel only)                 |                           |  |
|                | Purpose of Arrival        |                           |  |
| al             |                           |                           |  |
| 0              | Business                  | C Education               |  |
| with disease p | prevention measures of th | ne Government of Thailand |  |

rm," I consent to provide my personal data in the Thailand Pass registration to be kept, isclosed by the Ministry of Foreign Affairs of Thailand to other concerned governmental ir designated personnel for the period of at least 60 days for the sole purpose of erifying information, future implementation of government's measures and public nd/or confirming identity and/or verifying qualifications of the applicant traveling to and

at I have read, and hereby consent to abide by the terms and conditions of Thailand Pass tify that, to the best of my knowledge or belief, I have given all true information. If false en, I understand that the concerned governmental agencies of Thailand may deny and I to Thailand, and if required, proceed to take legal actions as required by Thai law.

cant acknowledges that if he/she does not agree and consent to the terms and conditions nnot register for the Thailand Pass.

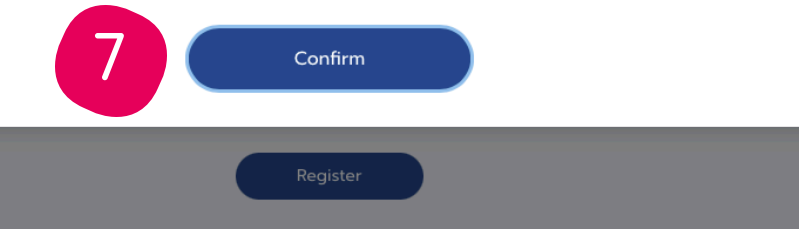

8. Nun müssen Sie Angaben zu Ihrer Person machen:

- = Wählen Sie Ihre Anrede
- = Vorname
- Family Name = Nachname
  - = Nationalität
  - = Geburtsdatum

Email = Emailadresse, die thailändische

Regierung empfiehlt eine Gmail-Adresse zu nutzen. Auf Hotmail-Adressen würde das System nicht reagieren.

Confirm Email = Emailadresse bestätigen

Occupation = Beruf

Type of passport = wählen Sie bitte "Ordinary Passport", wenn Sie einen herkömmlichen Reisepass besitzen. Offical Passport können Sie nur auswählen, wenn Sie einen Diplomatenstatus haben oder Angestellter eines Konsulats sind.

Passport Number = geben Sie Ihre Passnummer ein. Sollten Sie die Fehlermeldung "Passnummer bereits verwendet" erhalten, liegt dies darin, dass Ihre Pass-

nummer aus weniger als 12 Zeichen besteht. Bitte fügen Sie am Ende Ihrer Eingaben Leerzeichen hinzu, um auf 12 Zeichen zu kommen. Anschließend müssen Sie Ihren Reisepass hochladen. Hierzu können Sie Ihren Pass einscannen oder mit dem Smartphone abfotografieren und anschließend hochladen. Zudem gibt es ein weiteres Feld, in dem Sie Ihren Impfnachweis zusätzlich als QR-Code hochladen können. Wir empfehlen Ihnen den Upload des QR-Codes, da bei Vorlage des QR-Codes die Bearbeitung durch die thailändischen Behörden schneller abgewickelt werden kann. Sollten Sie in Begleitung minderjähriger Kinder reisen, so können Sie an dieser Stelle die Ausweisdokumente Ihrer Kinder ebenfalls hochladen.

### Seite 4

Title

Given Name

Nationality

Date of birth

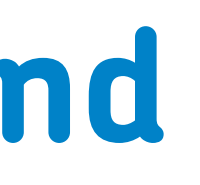

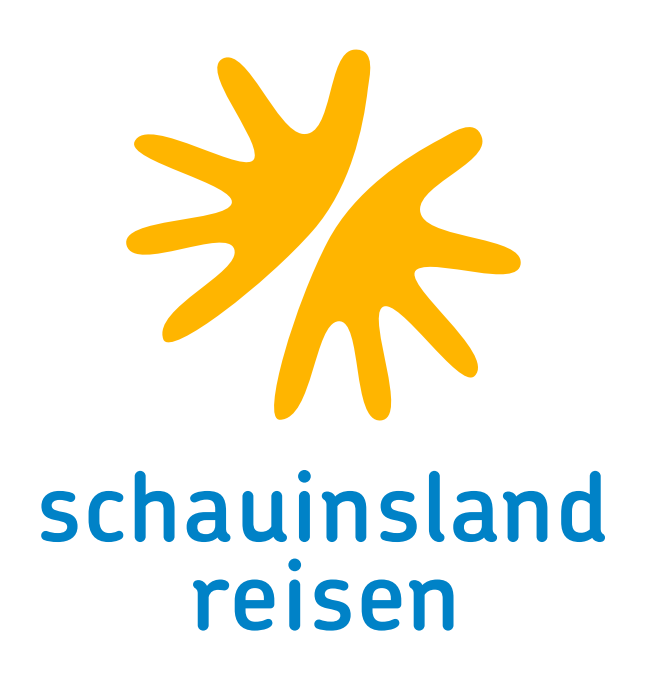

| Thailand Pass Registrat | tion System (for air                                                                                  | travel only)                                  |                              |                 |
|-------------------------|----------------------------------------------------------------------------------------------------|-----------------------------------------------|------------------------------|-----------------|
|                         | Personal Information                                                                                  | Vaccination                                   | Contact & Accommodation      | Insurance       |
|                         | Personal Information                                                                                  |                                               |                              |                 |
|                         | Title                                                                                                 |                                               | Given name (English)         |                 |
|                         | Select                                                                                                | ~                                             |                              |                 |
|                         | Middle name (English)                                                                                 |                                               | Family name (English)        |                 |
|                         | Nationality                                                                                           |                                               | Date of birth                |                 |
|                         | Select                                                                                                | ~                                             | YYYY-MM-DD (A.D.)            | Ē               |
|                         | Email                                                                                                 |                                               | Confirm Email                |                 |
|                         |                                                                                                    |                                               |                              |                 |
|                         | Please avoid registering wit<br>Outlook email address. Othe<br>responses from Thailand Pa<br>delayed. | h a Hotmail or<br>erwise email<br>ss could be |                              |                 |
|                         | Occupation                                                                                            |                                               |                              |                 |
|                         | Passport                                                                                              |                                               |                              |                 |
|                         | Type of passport                                                                                      |                                               | Passport number              |                 |
|                         | Select                                                                                                | ~                                             |                              |                 |
|                         | Attachment (photo of passp<br>information page)                                                       | ort                                           | Example of pa<br>information | issport<br>page |
|                         | DRAG & DROP FILE<br>support jpg, jpeg, p<br>maximum 5 MB<br>Or<br>Browse file                         | S HERE                                        | Passport page from ta        | king a picture  |

9. Auf der nächsten Seite werden Informationen zu Ihrem Impfstatus abgefragt.

Sollten Sie von COVID19 genesen sein, so klicken Sie bitte auf "Recover from COVID-19 infection with in 1 year" und laden Sie Ihren positiven PCR-Test hoch. Anschließend müssen Sie noch Angaben zu Ihrer Impfung (eine Dosis) machen. Es ist zwingend notwendig, dass Sie nach der Erkrankung mindestens 1 Impfdosis erhalten haben. Andernfalls gelten Sie nicht als vollständig geimpft und müssen das Formular an dieser Stelle abbrechen.

Sollten Sie vollständig geimpft sein, so müssen Sie nun Angaben zu Ihrem Impfstatus machen. Im ersten Block geben Sie an, mit welchem Impfstoff Sie Ihre erste Dosis erhalten haben und an welchem Tag. Anschließend müssen Sie ihr Impfzertifikat der ersten Dosis hochladen. Bitte beachten Sie, dass die Webseite nur .jpg und .png Dateien verarbeiten kann. Sie können daher keine .pdf Dokumente hochladen! Das gleiche wiederholen Sie mit Ihrer zweiten Impfdosis.

Sollten Sie mit dem Impfstoff Johnson/Johnson geimpft worden sein, füllen sie bitte nur das Feld zur ersten Dosis aus. Das System erkennt automatisch, dass keine zweite Dosis angegeben werden muss. Im nächsten Schritt müssen Sie erneut bestätigen, dass Ihre Angaben zum Impfstatus von der thailändischen Regierung gespeichert werden dürfen.

#### Seite 5

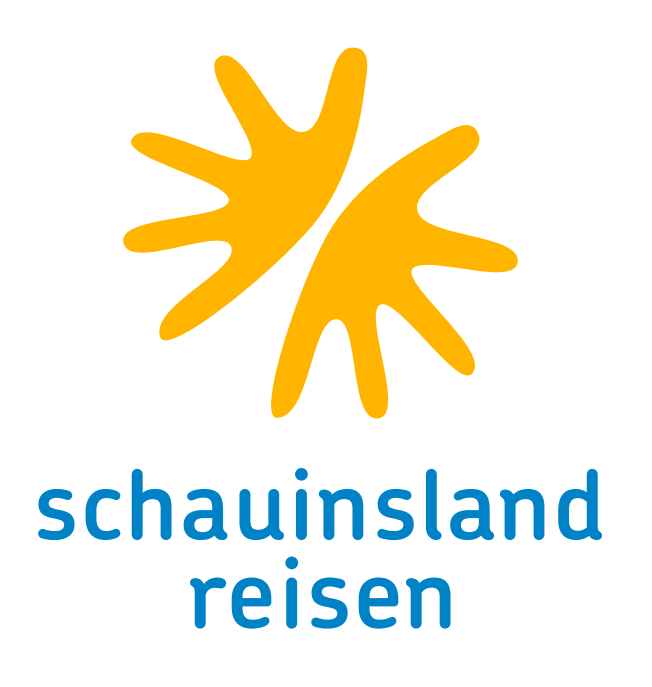

|                                                  | $\bigcirc$                                                                                                    | THAILAND PASS                                                                                                    |
|--------------------------------------------------|----------------------------------------------------------------------------------------------------|----------------------------------------------------------------------------------------------------|
| Thailand Pass Registra<br>FOR NON-THAI NATIONALS | tion System (for air travel only                                                                                                    | /)                                                                                                    |
|                                                  | Personal Information Vaccination<br>Information on COVID-19 Vaccin<br>apply)                                                                                                    | Contact & Accommodation Insurance                                                                                                    |
|                                                  | Passengers travelling to and entering Thailand h<br>Thailand or by the World Health Organization (W<br>Public Health of Thailand, no less than 14 days p<br>Recover from COVID-19 infection                                                                                                    | ave to be vaccinated with the vaccines approved by<br>(HO) or other vaccines as allowed by the Ministry of<br>rior to their travels.<br>with in 1 year.                                                                                                    |
|                                                  | Vaccination 1 Dose                                                                                                    |                                                                                                    |
|                                                  | Select ~                                                                                                    | YYYY-MM-DD (A.D.)                                                                                                    |
|                                                  | Certificate of vaccination<br>Please upload the certificate of both your<br>dose is required in case of Janssen vaccin<br>your personal information for identification<br>nationality, passport number and vaccination<br>DRAG & DROP FILES HERE<br>support jpg, jpeg, png<br>maximum 5 MB<br>Or<br>Browse file<br>No Image | Ast and 2nd dose of vaccination (only the 1st<br>e). The certificate of vaccination should include<br>a such as your full name, date of birth,<br>on details.<br>Example of certificate<br>information page<br>Precover 1<br>Precover 1<br>Precove |
|                                                  | Vaccination 2 Dose<br>Name of COVID-19 Vaccine (2 Dose)                                                                                                    | Date of COVID-19 vaccination                                                                                                    |
|                                                  |                                                                                                    |                                                                                                    |

10. Nun kommen Sie zum Bereich "Contact & Accommodation", in dem Sie Informationen zu Ihrem Aufenthaltsort in Thailand machen müssen. Bitte geben Sie an, dass Sie ein SHA+ Hotel gebucht haben. Alle von schauinsland-reisen angebotenen Hotels sind SHA+ Hotels. Im nächsten Feld (Booking ID) geben Sie bitte Ihre Hotelbuchungsnummer an. Diese erhalten Sie oder Ihr Reisebüro spätestens 48 Std nach Buchung von uns automatisch. Im Feld "Accommodation Name" geben Sie bitte den Hotelnamen an. Anschließend müssen Sie die Hoteladresse angeben. Diese finden Sie in Ihrem Booklet. Bei "Province" geben Sie bitte Ihre Urlaubsregion an.

Nun müssen Sie mitteilen, wann Sie in das gebuchte Hotel einchecken und wann Sie voraussichtlich wieder auschecken und mit welchem Flug (Flugnummer) Sie einreisen.

lungen, zu ändern. +49 171 0000 0000 00 Teil Ihrer Onlineregistrierung.

### Seite 6

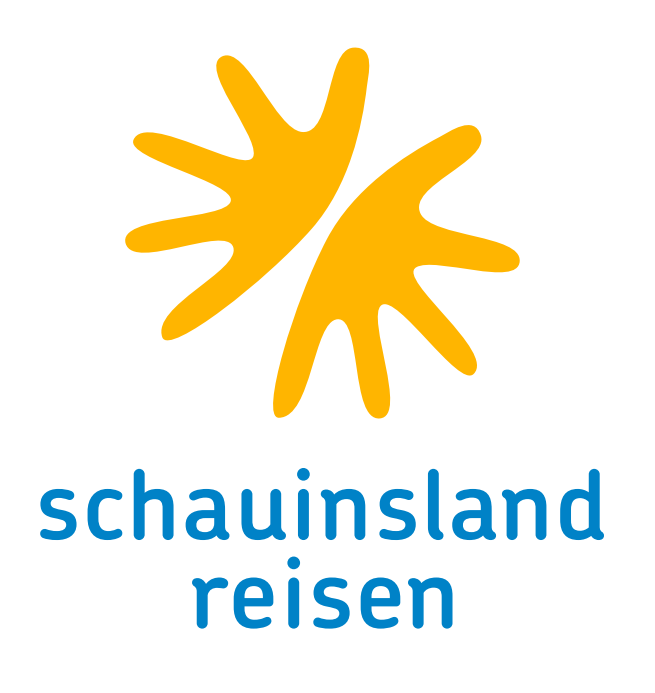

Als nächstes muss die Buchungsbestätigung hochgeladen werden. Ihre Buchungsbestätigung finden Sie auf www.mein-schauinsland.de Bitte beachten Sie auch hier, dass lediglich .jpg und .png Dateien akzeptiert werden. Wir empfehlen Ihnen die .pdf Datei mit dem Smartphone ab zu fotografieren bzw. das Dateiformat am Computer, mit Rechtsclick unter Einstel-

Thailand

FOR NON-T

Als nächstes müssen Sie bei "Permanent Address outside Thailand" Ihre Heimatadresse angeben und anschließend im Feld "Overseas mobile number" Ihre Mobilfunknummer eintragen. Die Telefonnummer wird inkl. Ländervorwahl angegeben – Bsp:

In dem nun folgenden Feld "Emergency contact Person" können Sie eine Person benennen, die im Falle eines Notfalls für Sie kontaktiert wird.

Haben Sie alle Daten korrekt eingegeben, klicken Sie auf den Button "next" und gelangen Sie zum letzten

| Pass Registrat | ion System (for air tr                                               | avel only)                                        |                                                         |                            |   |
|----------------|----------------------------------------------------------------------|---------------------------------------------------|---------------------------------------------------------|----------------------------|---|
|                | Personal Information                                                 | /accination                                       | Contact & Accommodation                                 | Insurance                  |   |
|                | Booking Accommodat                                                   | ion Info                                          |                                                         |                            |   |
|                | Exemption from Quaranting confirmation (for the duration             | e <b>(Test &amp; Go)</b> : P<br>of 1 day and incl | aid <u>AQ / SHA+ hotel</u> re<br>luding the fee for one | eservation<br>RT-PCR test) |   |
|                | Sandbox: Paid <u>SHA+ hotel</u> res<br>(including the fee for RT-PCR | ervation confirm<br>test and Antigen              | ation throughout the 7<br>a Self-test Kit)              | ' days period              |   |
|                | Alternative Quarantine: Paie<br>two RT-PCR tests)                    | d <u>AQ hotel</u> reserv                          | vation confirmation (in                                 | cluding the fee for        |   |
|                | For more information on acco                                         | mmodation, pleas                                  | se visit <u>thailandsha.cor</u>                         | <u>n</u>                   |   |
|                | Booking via                                                          |                                                   |                                                         |                            |   |
|                | SHA++                                                                | <ul> <li>Alternative Q</li> </ul>                 | uarantine 🕜 Orgai                                       | nizational Quarantine      | 9 |
|                | Alternative Hospital<br>Quarantine                                   | Other                                             |                                                         |                            |   |
|                | Booking ID                                                           |                                                   | Accommodation Name                                      | 2                          |   |
|                |                                                                      |                                                   |                                                         |                            |   |
|                | Province                                                             |                                                   |                                                         |                            |   |
|                | Select                                                               |                                                   |                                                         | ~                          |   |
|                | Address                                                              |                                                   |                                                         |                            |   |
|                |                                                                      |                                                   |                                                         |                            |   |
|                | Duration of Stay                                                     |                                                   |                                                         |                            | h |
|                | Check-in                                                             |                                                   | Check-out                                               |                            |   |
|                | YYYY-MM-DD (A.D.)                                                    | Ē                                                 | YYYY-MM-DD (A.D.)                                       | Ē                          | I |
|                | Document of booking accomm                                           | nodation                                          |                                                         |                            |   |
|                |                                                                      |                                                   |                                                         |                            |   |

11. Hier müssen Sie Angaben zu Ihrer Auslandskrankenversicherung machen. Zunächst muss unter "Insurance Policy Number" die Nummer Ihrer Versicherungspolice eingetragen werden. Als nächstes müssen Sie bestätigen, dass die medizinische Versorgung mindestens 50.000 USD abdeckt und während Ihres gesamten Aufenthaltes in Thailand gültig ist. Nachfolgend muss das Feld "Effective Date" ausgefüllt werden. Dies bedeutet, dass angegeben werden muss, ab wann die Versicherung in Kraft tritt. Sofern Sie eine Jahresversicherung haben, können Sie den 01.01. angeben. Falls Sie Ihre Versicherung nur für Ihren Thailand Urlaub abgeschlossen haben, geben Sie bitte das Hinflugdatum ein.

Mit Klick auf den Button "Submit" ist Ihre Registrierung abgeschlossen. Wir empfehlen Ihnen, alle Dokumente, die Sie während der Registrierung hochgeladen haben, bei der Einreise digital auf dem Smartphone oder ausgedruckt mit sich zu führen. Falls Sie am Ende Ihrer Registrierung die Fehlermeldung "Fehler im API-Server" erhalten, können Sie dies umgehen, indem Sie die CORS-Erweiterung für Google Chrome herunterladen.

Stand 16.11.2021

Nun muss noch die Versicherungspolice hochgeladen werden.

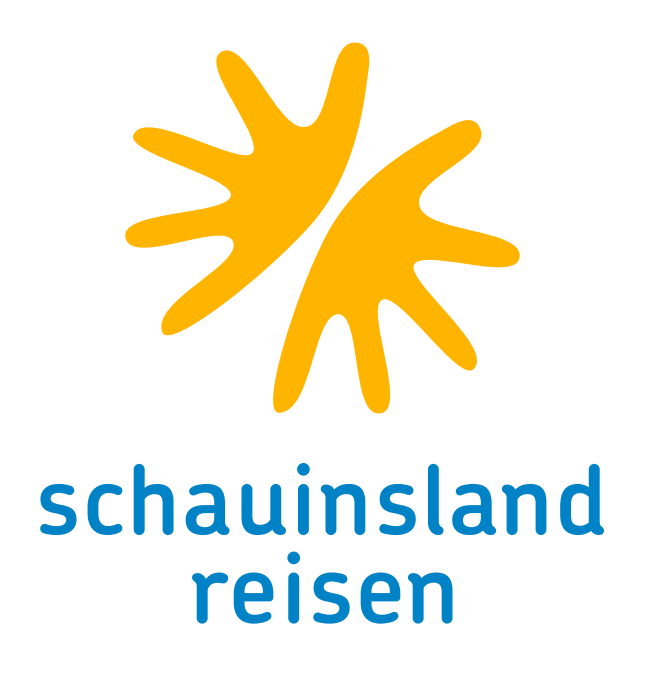

| Thailand Pass Registra<br>FOR NON-THAI NATIONALS | tion System (for air travel only)                                                     |
|--------------------------------------------------|---------------------------------------------------------------------------------------|
|                                                  | Personal Information Vaccination Contact & Accommodation Insurance                    |
|                                                  | Medical insurance                                                                     |
|                                                  | Insurance Policy Number                                                               |
|                                                  | Minimum medical coverage of 50,000 USD                                                |
|                                                  | The insurance period covers the total duration of stay in Thailand Yes No             |
|                                                  | Effective Date                                                                        |
|                                                  | YYYY-MM-DD (A.D.)                                                                     |
|                                                  | DRAG & DROP FILES HERE<br>support jpg, jpeg, png<br>maximum 5 MB<br>or<br>Browse file |
|                                                  | No Image                                                                              |
|                                                  | Other visited countries within 14 days before arrival                                 |
|                                                  | Country Germany                                                                       |
|                                                  | Add more                                                                              |
|                                                  |                                                                                       |